Инструкция для абитуриентов:

1) Необходимо авторизоваться на сайте <u>https://study.muctr.ru/</u> по логину и паролю, который вам направят.

| 😑 👌 Учебный портал                                                                                                    | PXTY Pyccovii (ru) +                                                                                                    |                |                                                       | Вы не вошли в систему (Вход                                                                                                    |
|----------------------------------------------------------------------------------------------------|----------------------------------------------------------------------------------------------------|----------------|-------------------------------------------------------|----------------------------------------------------------------------------------------------------|
| Учебный пор                                                                                                    | отал РХТУ им. Д.И. Менделеев                                                                                                    | 3a             |                                                       |                                                                                                    |
| Функция учебного портала -<br>При возники овенки вопросі<br>Категории курс                                                                                                    | Добро пожаловать!<br>кция учебного портала - онлайн-поддерока курсок, читаяния в РКТУ им. ДИ. Менделеека.<br>геоонноновения вопросок, покалуйста, обратитесь к разделу «Понска, пользователия сайта» или написите обращиние по варику зарроп ((mustur)) <sup>IIII</sup> .<br>Понск проса<br>ТЕРГОРИИ КУРСОВ |                |                                                       | Как получить доступ к<br>учебному порталу<br>Обучающиеся<br>Авадоту в котомуте лагана<br>имо буда котомуте лагана<br>имо буда порчае обращиму манская<br>по адеку шероябеники и<br>Праподаватели и работники РХТУ<br>Пра оторгаети учебной авако иму тере |
| <ul> <li>Высшее образование</li> <li>Дополнительное образование</li> <li>Цифровые образовательные ресурсы</li> <li>Разное</li> <li>Поддержка п</li> <li>Ташкентский филиал п</li> </ul> |                                                                                                    |                | Passpoys act                                          | динны для нада, обраттра в Одал<br>прана обращито написа по<br>адеку задоновлината.<br>Есло Вал перезалета и<br>обраноцияса - котовалуй для вода<br>учитны диникально мотоста Пата, водов<br>воля должа на набалейна @macticu<br>Biog                     |
|                                                                                                    | Учебнь                                                                                                    | ый портал РХТУ | ′им. Д.И. Менделеев                                   | a                                                                                                    |
|                                                                                                    | Логин / адрес электронной                                                                                                    | й почты        | В Вашем браузере должен быть разрешен прием cookies 🕜 |                                                                                                    |
|                                                                                                    | Пароль                                                                                                    | ٥              |                                                       |                                                                                                    |
|                                                                                                    | ☑ Запомнить логин                                                                                                    |                |                                                       |                                                                                                    |
|                                                                                                    | Вхо,                                                                                                    | д              |                                                       |                                                                                                    |
|                                                                                                    |                                                                                                    |                |                                                       |                                                                                                    |

2) Затем открыть сайт <u>https://student.examus.net/?serverOrigin=https://o7x.examus.net/</u> ♀examus

| Выберите свою компанию для входа   |  |  |  |  |
|------------------------------------|--|--|--|--|
| ٩                                  |  |  |  |  |
| ΥρΦΥ                               |  |  |  |  |
| moodledev                          |  |  |  |  |
| СП6ГЛТУ                            |  |  |  |  |
| УЦ СТЕК                            |  |  |  |  |
| КрасГМУ                            |  |  |  |  |
| МГЮА. Олимпиада                    |  |  |  |  |
| Портал онлайн-образования «RAZOOM» |  |  |  |  |
| Студенческая платформа "РАЗУМ"     |  |  |  |  |
| Белгородский ГАУ                   |  |  |  |  |
| мгоу                               |  |  |  |  |

- 3) а. В поиске ввести «РХТУ»
  - б. Выбрать в результатах поиска «РХТУ»
    - 🧿 examus

Русский 🗸

Выберите свою компанию для входа

| Q PXTY |  |
|--------|--|
| РХТУ   |  |
| Examus |  |

Вас автоматически авторизует через <u>https://study.muctr.ru/</u>

🤶 examus

💾 Найти экзамен 🧭 Проверка системы 🌐 🕞 Вый

- 4) Когда будет доступен экзамен вы должны будете зайти на него
- Также необходимо будет проверить компьютер
   Это можно сделать как до экзамена так и перед самим началом.

## Проверка компьютера перед экзаменом

Пройти проверку

Убедитесь, что компьютер и камера подключены и настроены для прохождения экзамена